# 전북특별자치도교육청 겟오피스 M365 사용자 메뉴얼

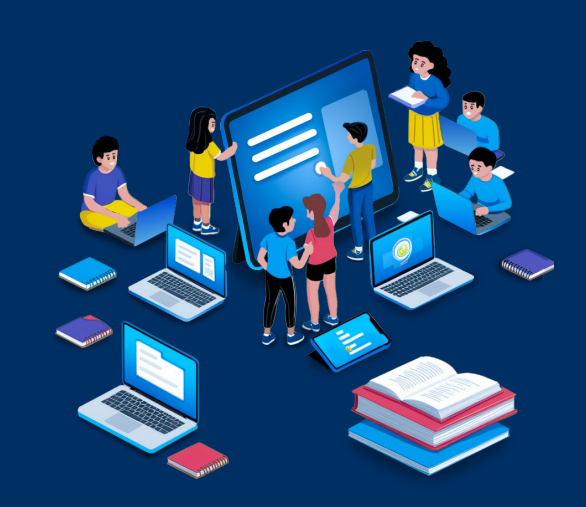

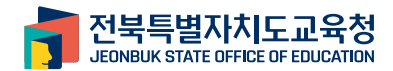

# **CONTENTS**

| 1. 정품 M365 설치 방법                 | - 4 |
|----------------------------------|-----|
| 1.1 전북특별자치도교육청 소프트웨어 클라우드 서비스 접속 | 4   |
| 1.2 M365 로그인                     | 6   |
| 1.3 M365 설치                      | - 7 |
|                                  |     |
| 2. M365 설치 오류 발생 대처 방법           | 12  |

| 2.1 관리자 권한 실행 | <br>12 |
|---------------|--------|
| 2.1 관리자 권한 실행 | 12     |

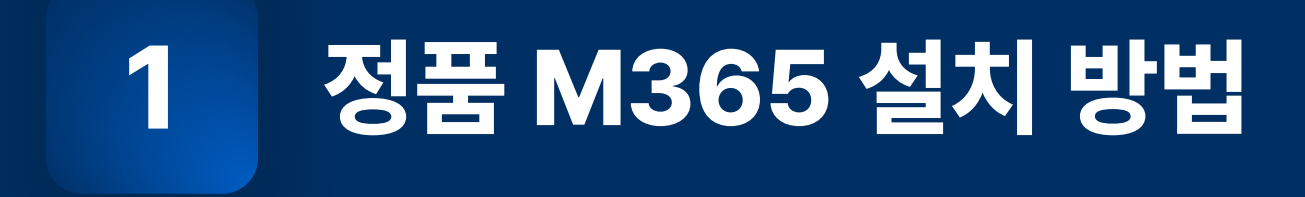

1.1 전북특별자치도교육청 소프트웨어 클라우드 서비스 접속

1.2 M365 로그인

1.3 M365 설치

#### 1.1 전북특별자치도교육청 소프트웨어 클라우드 서비스 접속

전북특별자치도교육청 소프트웨어 클라우드 서비스 접속하여 정품 M365를 무료로 설치할 수 있습니다.

| <section-header></section-header>                                                                                                    | 전북특별자치도교육청<br>Attent state of actions                                                                                           | 공지사항 문의하기 사용자 메뉴얼 다운로드                                                                                                  |
|----------------------------------------------------------------------------------------------------|----------------------------------------------------------------------------------------------------|----------------------------------------------------------------------------------------------------|
| 클라우드 서비스<br>Widows 10 Education 무료 업그레드이드하기<br>전복특별자치도교육청 웹스토어 회원가입[학생]을 거쳐 Windows 10 무료 업그레이드가 가능합니다.<br>바로가기→<br>바로가기→<br>1<br>7<br>7<br>7<br>7<br>7<br>7<br>7<br>7<br>7                                                                          | <b>MS소프트웨어<br/>클라우드 서비스</b><br>Microsoft 365 Education은 협업과 학습을 혁시적으로 항상시키는<br>강력한 도구입니다. 최신 기술을 통해 교육 환경을 디지별화하고, 생산성을 극대화하세요. |                                                                                                    |
| Widows 10 Education 무료 업그레드이드하기<br>전복특별자치도교육청 뒙스토어 회원가입[학생]을 거쳐<br>Windows 10 무료 업그레이드가 가능합니다.         정품 Microsoft 365 무료 설치하기<br>학생과 교직된 개인별 최대 5대 디바이스에 정품 Ms-Office 설치가 가능<br>하며, 100GB 클리우드 저장 공간을 제공받을 수 있습니다.           바로가기 수         바로가기 수 | 클라우드 서비스 1                                                                                                    |                                                                                                    |
|                                                                                                    | Widows 10 Education 무료 업그레드이드하기<br>전북특별자치도교육청 웹스토어 회원가입[학생]을 거쳐<br>Windows 10 무료 업그레이드가 가능합니다.<br>바로가기→                         | 정품 Microsoft 365 무료 설치하기<br>학생과 교직원 개인별 최대 5대 디바이스에 정품 Ms-Office 설치가 가능<br>하며, 100GB 클라우드 저장 공간을 제공받을 수 있습니다.<br>바로가기 → |

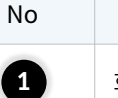

설명

화면에 위치한 정품 [Microsoft 365 무료 설치하기 바로가기] 버튼을 클릭합니다.

#### 1.2 M365 로그인

1

로그인을 위해 M365 페이지로 이동됩니다.

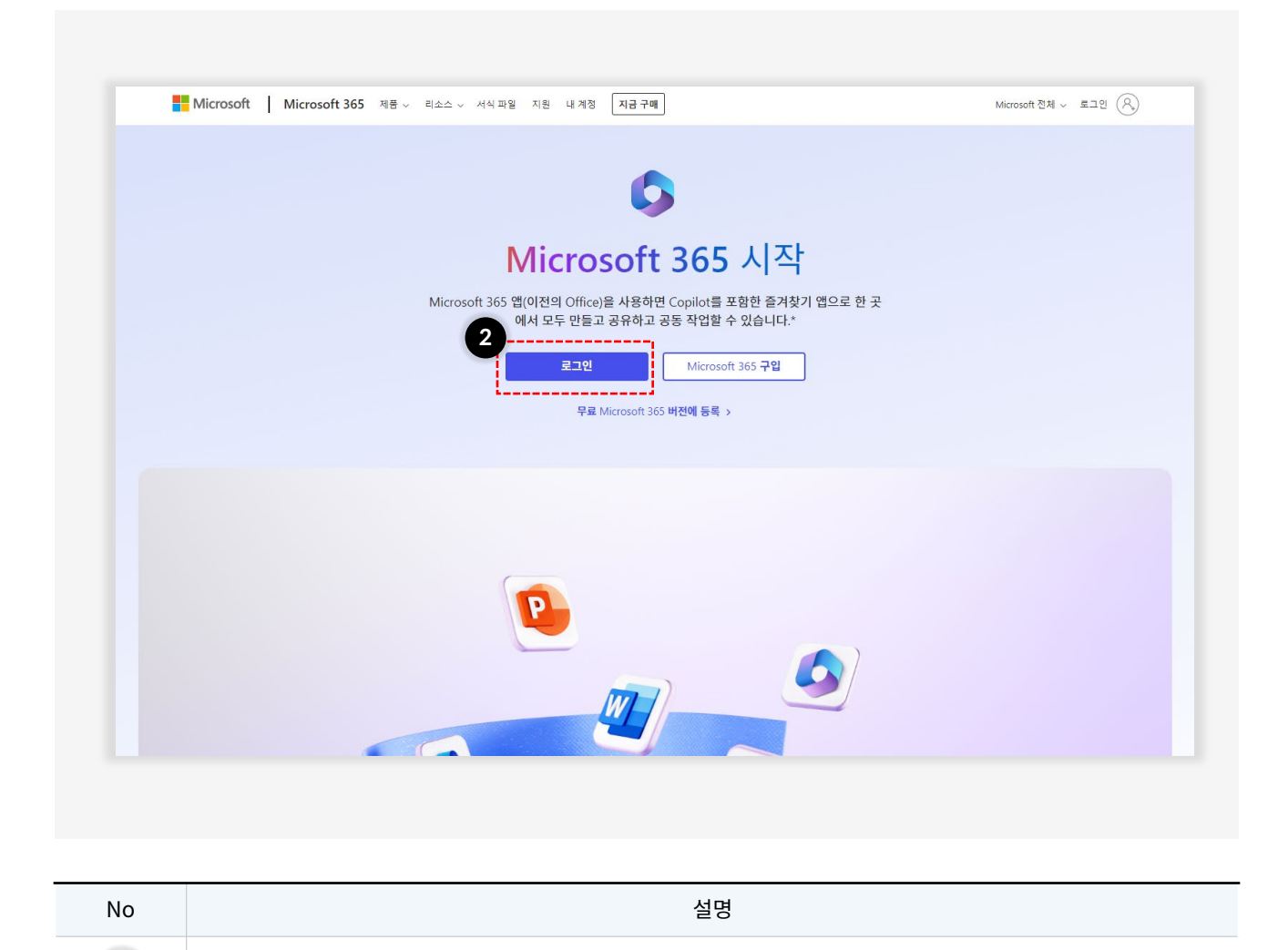

계정로그인을 위해 [로그인] 버튼을 클릭합니다.

#### Version 1.1.0

# 1. 정품 M365 설치 방법

#### 1.2 M365 로그인

가입한 M365 계정을 로그인합니다.

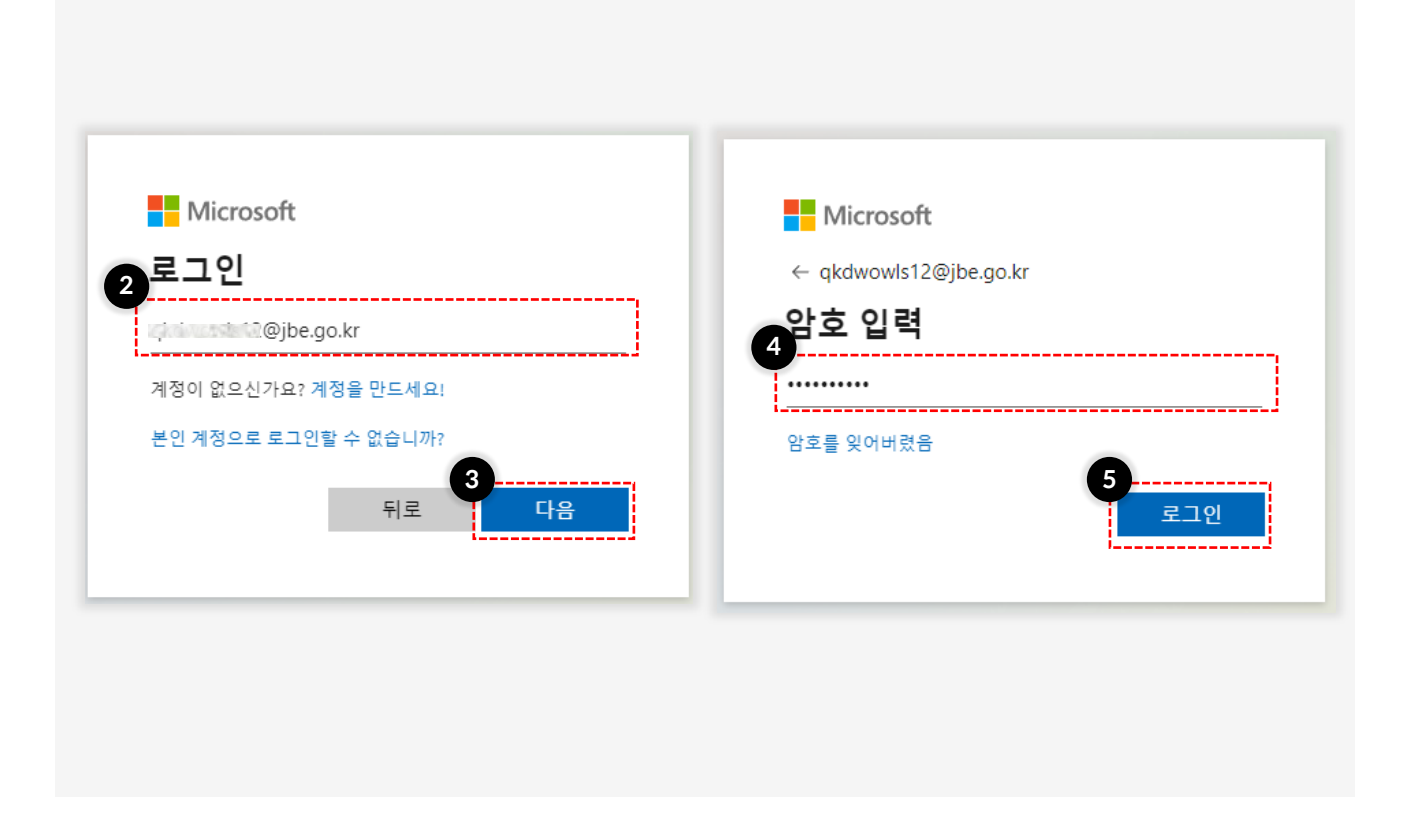

| No | 설명                                          |
|----|---------------------------------------------|
| 2  | M365 아이디를 입력합니다.                            |
| 3  | 암호 입력을 위해 [다음] 버튼을 클릭합니다.                   |
| 4  | 암호를 입력합니다.<br>※ 암호는 영문, 숫자, 특수문자 규칙이 적용됩니다. |
| 5  | [로그인] 버튼을 클릭합니다                             |

#### 1.3 M365 설치

교육청 계정을 통해 정품 M365를 설치할 수 있습니다.

| × .              |                       |                             | © 🗟 🦃 🤅                                                                             |
|------------------|-----------------------|-----------------------------|-------------------------------------------------------------------------------------|
|                  | Microsoft 365를 시작합니다. |                             | 1<br>                                                                               |
|                  |                       | 시자하기                        | ✓ Microsoft 365 앱 설치<br>Word, Excel, PowerPoint 등을 설치합니다.                           |
|                  |                       | 시 ㅋ 이 기 예 당색 예 당색           | 앱 실퍼보기<br>문원 좀겨 찾는 앱에 역세스하고 앱에서 더 많은 작<br>입을 수행합니다.                                 |
| 8                | 빠른 액세스                |                             | Microsoft 365 <b>모바일 앱 설치</b><br>- 무료 iOS 및 Android 앱을 사용하여 이동 중<br>생산성을 높임 수 있습니다. |
| 요<br>만들기         | ⑦ 모두 ① 최근에 열림 용3 공유됨  | ☆ 즐겨찾기 +                    | 주 업로드 🛛 ☴ 😁                                                                         |
| 년                |                       |                             |                                                                                     |
| ≣ <b>p</b><br>¤⊑ |                       |                             |                                                                                     |
| ମ<br>ଅ           |                       |                             |                                                                                     |
|                  |                       | 최근 콘텐츠 없음                   |                                                                                     |
|                  |                       | 새 문서를 만들거나 문서를 업로드하여 시작하세요. |                                                                                     |
|                  |                       |                             |                                                                                     |

| No | 설명                                          |
|----|---------------------------------------------|
| 1  | 설치를 위해 우측에 있는 [설치 등] 버튼을 클릭합니다.             |
| 2  | 설치 창이 나타나며, 상단 [Microsoft 365 앱 설치]를 선택합니다. |

#### 1.3 M365 설치

교육청 계정을 통해 정품 M365를 설치할 수 있습니다.

| ŵ              | <<br>내 계정   | 앱 및 디바이스                                                         |
|----------------|-------------|------------------------------------------------------------------|
|                | 구독          | Office                                                           |
| ପ୍ସ            | 보안 및 개인 정보  | 연어 ① 버전<br>한국어(대한민국) ✔ 64비트 ✔                                    |
| 3 <sup>4</sup> | 앱 사용 권한 🛛 🗖 |                                                                  |
| $\downarrow$   | 앱 및 디바이스    | 미스니스용 Skype<br>언어 버전 버전                                          |
| ß              | 도구 및 추가 기능  | English (United States) 🗸 64비트 🗸 비즈니스용 Skype Basic (( 🗸 Skype 실시 |
|                |             | 다. 휴대폰이나 태블릿에 Office 받기<br>iOS   Android   Windows               |

| No | 설명                                                                                                    |
|----|----------------------------------------------------------------------------------------------------|
| 3  | 사이드 메뉴 [앱 및 디바이스] 기능을 선택합니다.                                                                                                    |
| 4  | 사용할 버전과 언어를 선택해줍니다.<br>※ 운영 체제에는 32비트 시스템과 64비트 시스템이 있습니다. 단, 64비트 시스템에서는 32비트 응용<br>프로그램을 사용할 수 있지만, 32비트 시스템에서는 64비트 응용 프로그램을 실행할 수 없습니다. 따라서<br>운영 체제에 맞는 프로그램을 선택하여 사용해야 합니다. |
| 5  | 설치를 위해 [Office 설치] 버튼을 클릭합니다.                                                                                                    |

#### 1.3 M365 설치

교육청 계정을 통해 정품 M365를 설치할 수 있습니다.

| $\rightarrow$ $\checkmark$ $\uparrow$ | > 바탕 화면     | ~ C                 | 바탕 화면 검색 |          |
|---------------------------------------|-------------|---------------------|----------|----------|
| · · _                                 |             |                     |          |          |
| ▼ 새 폴더                                |             |                     |          | <u> </u> |
|                                       | 이름          | 수정한 날짜              | 유형       | 크기       |
| 바탕 화면 🍬                               | ━ 002_프로젝트  | 2024-05-29 오후 8:08  | 파일 폴더    |          |
| 다운로드 🖈                                | 🔁 004_디자인자료 | 2024-09-25 오전 9:50  | 파일 폴더    |          |
| 문서                                    | 🔁 개인서류      | 2024-09-03 오후 4:14  | 파일 폴더    |          |
|                                       | 🔁 기타        | 2024-09-25 오전 9:42  | 파일 폴더    |          |
| 작신 📌                                  | 🔁 자료실       | 2024-09-25 오전 9:54  | 파일 폴더    |          |
| 응약 🖈                                  | 🔁 회사자료      | 2024-09-25 오전 10:05 | 파일 폴더    |          |
| 동영상 🖈                                 |             |                     |          |          |
| 기타                                    |             |                     |          |          |
| 이미지                                   |             |                     |          |          |
| 자료실                                   |             |                     |          |          |
| 히사자리                                  |             |                     |          |          |
| 회사사표                                  |             |                     |          |          |
|                                       |             |                     |          |          |
| Creative Cloud                        |             |                     |          |          |
| HFADIT Inc                            |             |                     |          |          |
| 파일 이름(N): OfficeS                     | etup        |                     |          |          |
| 파일 형식(T): Applica                     | tion        |                     |          |          |

| No | 설명                     |
|----|------------------------|
| 6  | 프로그램을 설치할 위치를 선택합니다.   |
| 7  | 설치를 위해 [저장] 버튼을 클릭합니다. |

#### 1.3 M365 설치

교육청 계정을 통해 정품 M365를 설치할 수 있습니다.

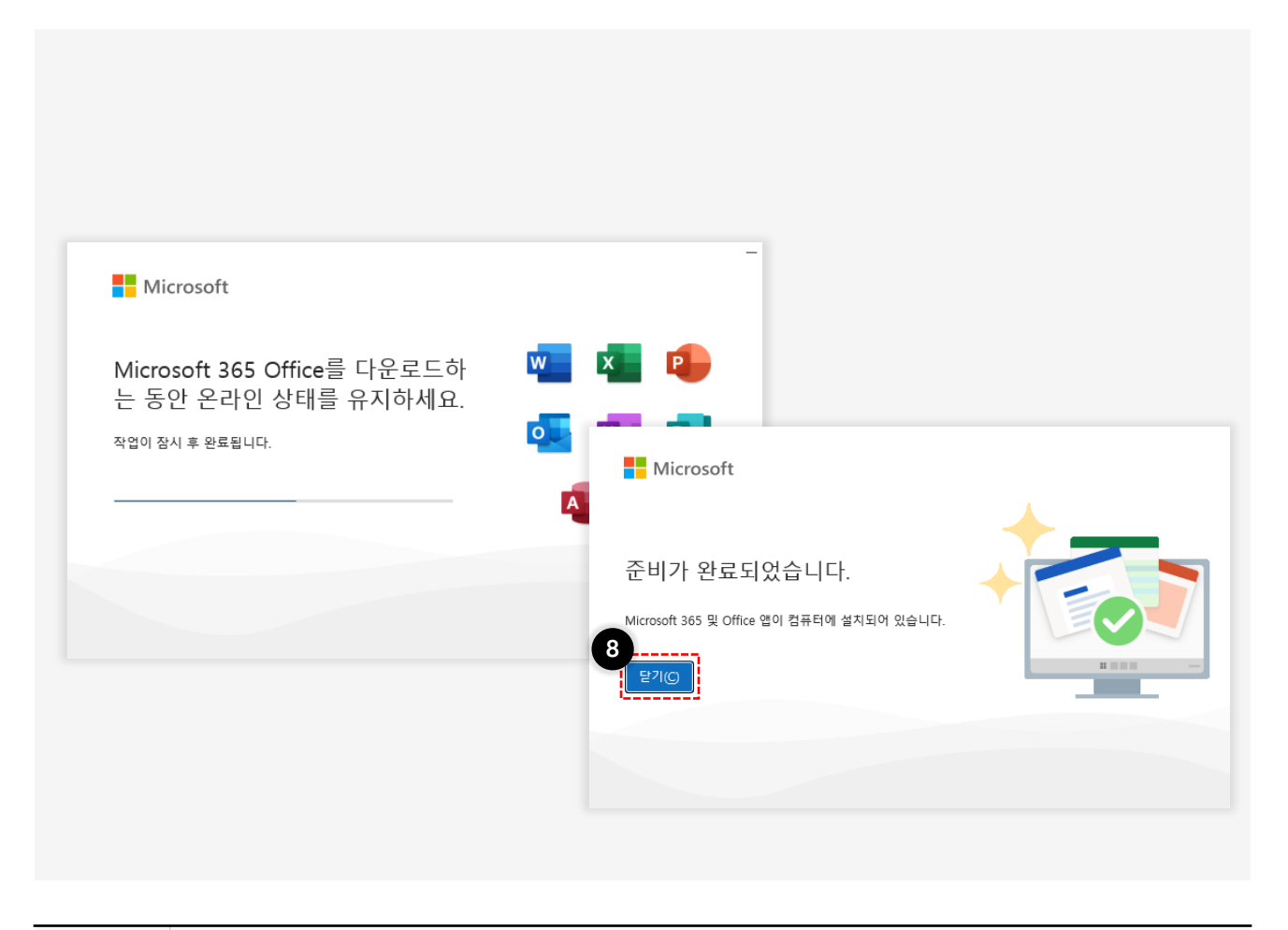

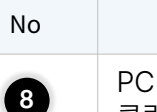

설명

PC 성능에 따라 설치 소요시간이 5~30분 정도 소요될 수 있으며, 설치가 완료되면 [닫기] 버튼을 클릭합니다.

# 2 M365 설치 오류 발생 대처 방법

2.1 관리자 권한 실행

#### 2. M365 설치 오류 발생 대처 방법

#### 2.1 관리자 권한 실행

M365 설치 시 발생하는 오류 코드가 0-1011, 30088-1015 또는 0-1005인 경우 관리자 권한으로 실행합니다.

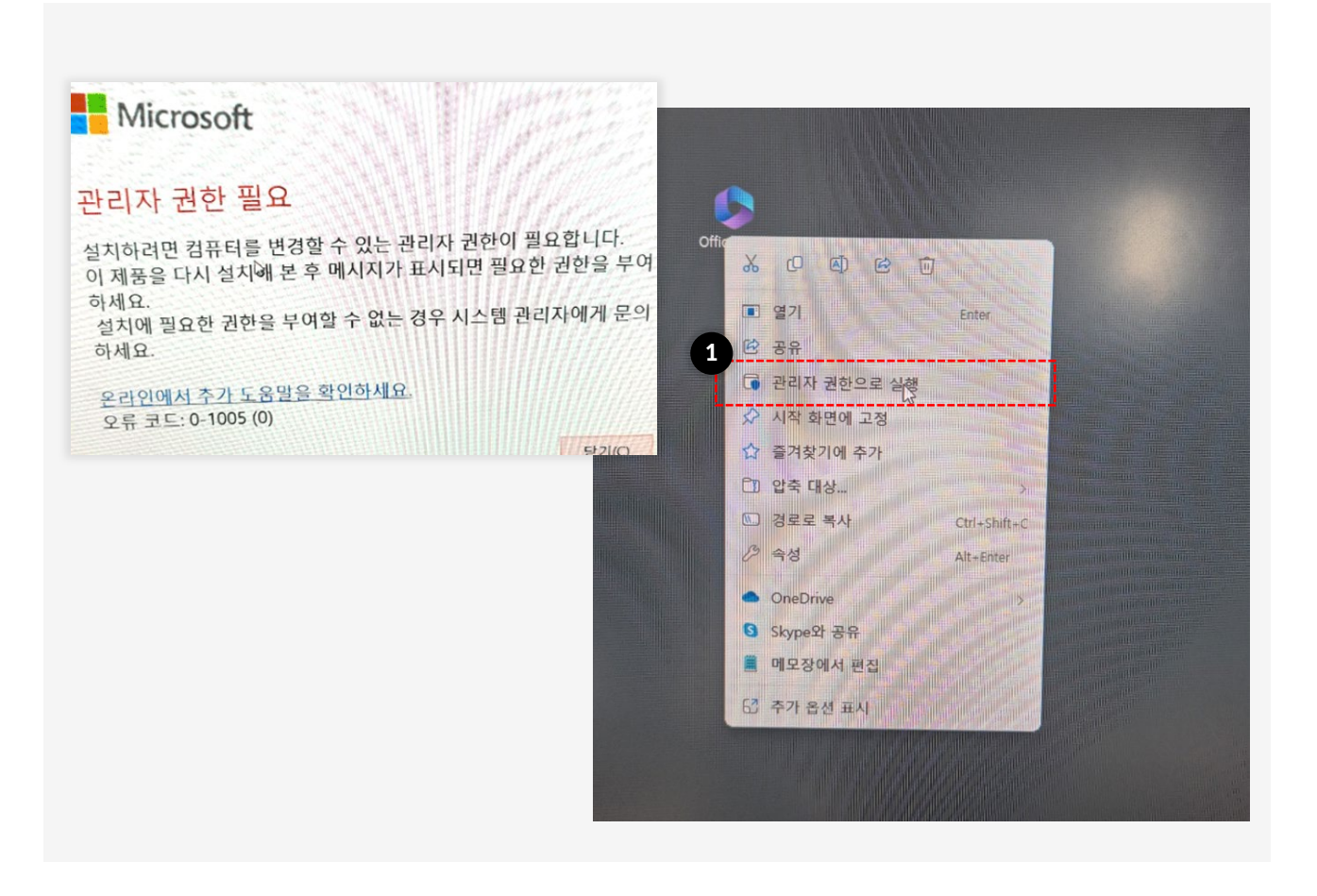

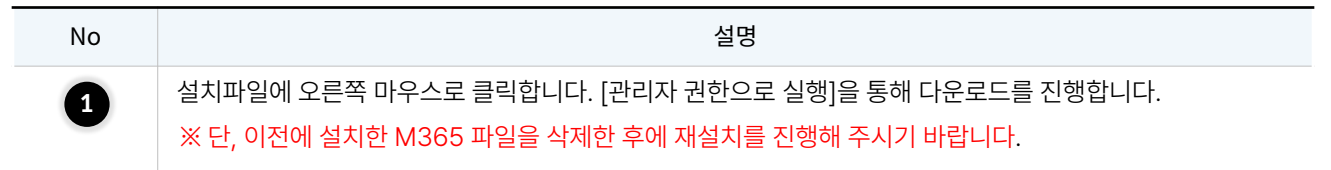